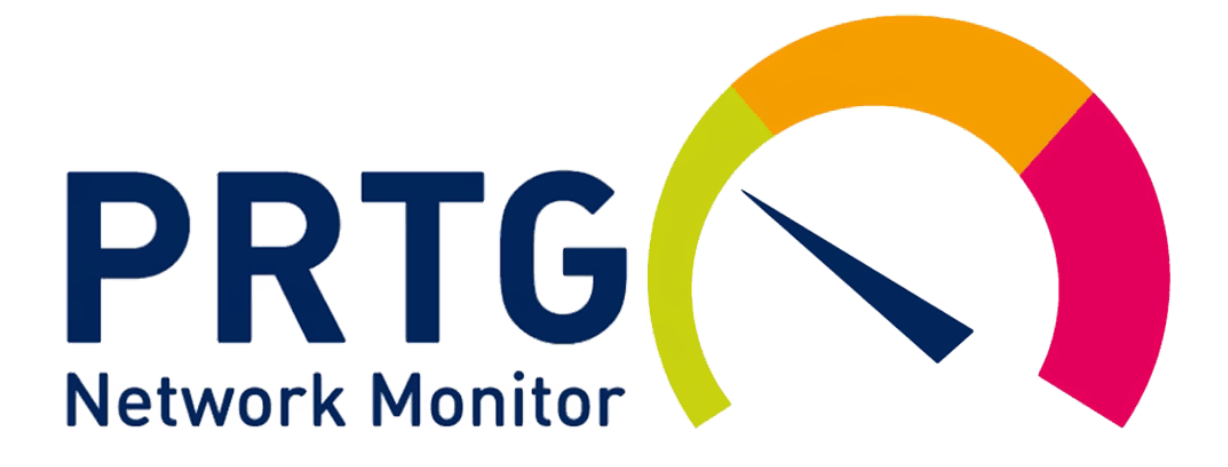

# Procédure PRTG

# INSTALLATION D'UN LOGICIEL DE SUPERVISION

Stcherbinine Mattéo | Windows | 28/03/2023 Attention : à regarder en mode Web !

## Introduction

Dans cette procédure nous allons voir comment installer et configurer un logiciel de supervision, en l'occurrence ici PRTG

Prérequis :

- Avoir télécharger le setup de PRTG soit sur une machine dédiée à celui-ci ou soit sur le Windows serveur

ETAPES :

Tout d'abord il faut télécharger le setup de PRTG, sur leur site lorsqu'on télécharge le setup il nous donne une clé de licence :

#### Votre clé de licence

| 000014-Y8UKFM-8FFVHT-FWJA20-EB4WCT- |
|-------------------------------------|
| ZNK9JQ-Q121ZA-XE7QRJ-76GP4J-9WQ77H  |

| Langue de | e l'assistant d'installation X                                                    |
|-----------|-----------------------------------------------------------------------------------|
| 0         | Veuillez sélectionner la langue qui sera utilisée par l'assistant d'installation. |
|           | Français ~                                                                        |
|           | OK Annuler                                                                        |

| N Installation - PRTG Network Monitor                                                                                                    | ×                                                                                                    |
|----------------------------------------------------------------------------------------------------|----------------------------------------------------------------------------------------------------|
| Accord de licence PATSON<br>Les informations suivantes sont importantes. Veuillez les lire avant de continuer.                                                                                                    |                                                                                                    |
| Veuillez lire le contrat de licence suivant. Vous devez en accepter tous les termes avant de<br>continuer l'installation.                                                                                                    |                                                                                                    |
| You agree to the terms that can be found at:                                                                                                    |                                                                                                    |
| https://www.paessler.com/company/terms                                                                                                    |                                                                                                    |
| <ul> <li>Je comprends et j'accepte les termes du contrat de licence</li> <li>Je refuse les termes du contrat de licence</li> </ul>                                                                                                    |                                                                                                    |
| www.paessler.com Suivant Ann                                                                                                    | uler                                                                                                    |
|                                                                                                    |                                                                                                    |
| Installation - PRTG Network Monitor                                                                                                    | ×                                                                                                    |
| Votre adresse e-mail                                                                                                    |                                                                                                    |
| Votre adresse e-mail<br>Fournissez les informations suivantes pour poursuivre l'installation                                                                                                    | X<br>TG<br>TWORK<br>NITOR                                                                                                    |
| <ul> <li>Installation - PRTG Network Monitor</li> <li>Votre adresse e-mail</li> <li>Fournissez les informations suivantes pour poursuivre l'installation</li> <li>Saisissez votre adresse e-mail. PRTG enverra à cette adresse des notifications importantes pour vous alerter lorsque les capteurs de votre installation détectent des pannes, des valeurs susper ou des problèmes critiques du système.</li> </ul>                                                                                                    | ×                                                                                                    |
| <ul> <li>Votre adresse e-mail</li> <li>Fournissez les informations suivantes pour poursuivre l'installation</li> <li>Saisissez votre adresse e-mail. PRTG enverra à cette adresse des notifications importantes pour vous alerter lorsque les capteurs de votre installation détectent des pannes, des valeurs susper ou des problèmes critiques du système.</li> <li>Votre adresse e-mail:</li> </ul>                                                                                                    | ×                                                                                                    |
| Votre adresse e-mail       Fournissez les informations suivantes pour poursuivre l'installation         Saisissez votre adresse e-mail.       PRTG enverra à cette adresse des notifications importantes pour vous alerter lorsque les capteurs de votre installation détectent des pannes, des valeurs susper ou des problèmes critiques du système.         Votre adresse e-mail:       testvm@testvm.com                                                                                                    | ×                                                                                                    |
| Installation - PRTG Network Monitor       -         Votre adresse e-mail       Fournissez les informations suivantes pour poursuivre l'installation         Saisissez votre adresse e-mail. PRTG enverra à cette adresse des notifications importantes pou vous alerter lorsque les capteurs de votre installation détectent des pannes, des valeurs susper ou des problèmes critiques du système.         Votre adresse e-mail:       testvm@testvm.com         Paessler vous enverra également à cette adresse des informations sur nos produits et services Vous pouvez à tout moment vous désinscrire de la réception de ces informations en écrivant privacy@paessler.com. Nous protégeons vos données personnelles.         Consultez notre politique de confidentialité pour en savoir plus. | x                                                                                                    |
| Installation - PRIG Network Monitor       —         Votre adresse e-mail       Fournissez les informations suivantes pour poursuivre l'installation         Saisissez votre adresse e-mail.       PRIG enverra à cette adresse des notifications importantes pou vous alerter lorsque les capteurs de votre installation détectent des pannes, des valeurs susper ou des problèmes critiques du système.         Votre adresse e-mail:                                                                                                    | ×<br>Ster Control of the second second |

| Installation - PRTG Network Monitor                                                                                                    |         | ×    |
|----------------------------------------------------------------------------------------------------|---------|------|
| Mode d'installation                                                                                                    | PAESSLE |      |
| Choisissez entre le mode d'installation rapide ou personnalisé.                                                                                                    | MON     | VORK |
| <ul> <li>Rapide (recommandé)</li> <li>Utilise le répertoire d'installation et le répertoire de données par défaut</li> <li>Exécute immédiatement une découverte automatique du réseau en utilisant les protocoles standard (ICMP, SNMP, et autres)</li> <li>Affiche tous les équipements disponibles après le lancement de l'application</li> <li>Modifiez la configuration du système de supervision aussi plus tard dans l'interface PRTG.</li> </ul> |         |      |
| Personalisé                                                                                                    |         |      |
| <ul> <li>Choissisez manuellement le répertoire d'installation et le répertoire de données</li> <li>Configurez ou passez la découverte automatique du réseau</li> <li>Modifiez la configuration du système de supervision aussi plus tard dans<br/>l'interface PRTG.</li> </ul>                                                                                                    |         |      |
| www.paessler.com Précédent Suivant                                                                                                    | Annul   | ler  |

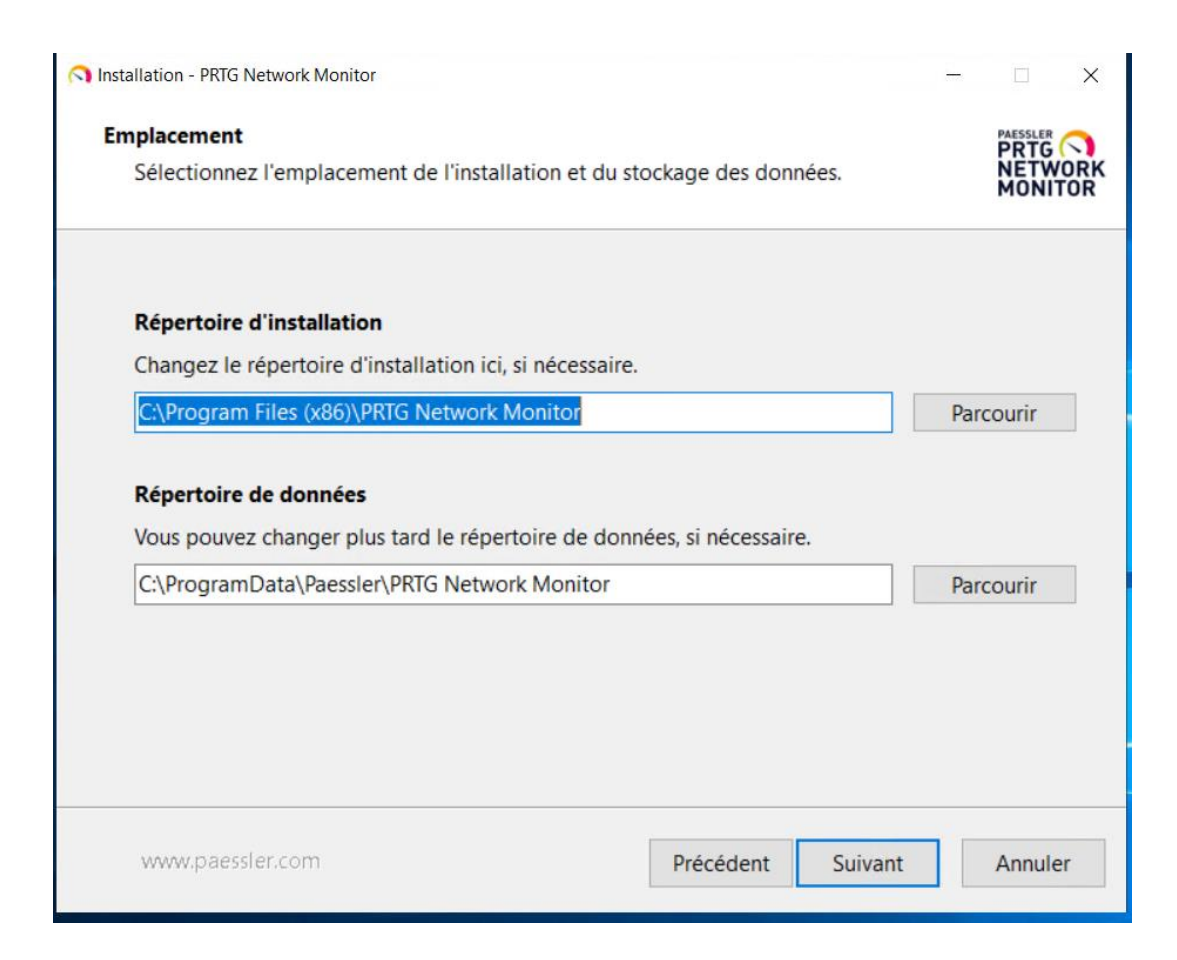

| Nistallation - PRTG Network Monitor                                                                                                    |                                   | -                   |               | ×   |
|----------------------------------------------------------------------------------------------------|-----------------------------------|---------------------|---------------|-----|
| Découverte automatique                                                                                                    |                                   |                     | PAESSLER      |     |
| Choisissez si vous souhaitez exécuter une découverte automation                                                                                                    | ue de votre rése                  | eau.                | NÈTW<br>MONIT | ORK |
|                                                                                                    |                                   |                     |               |     |
| Executer une découverte automatique                                                                                                    |                                   |                     |               |     |
| PRTG peut exécuter une découverte automatique de vos sous-ré<br>l'installation. Vous pouvez ensuite commencer à mettre en place<br>équipements détectés dans votre réseau. | seaux immédiat<br>votre supervisi | tement a<br>on avec | après<br>les  |     |
| Vous pouvez ensuite commencer à mettre en place votre superv<br>détectés dans votre réseau.                                                                                | ision avec les éc                 | quipeme             | ents          |     |
| O Exécuter une découverte automatique                                                                                                    |                                   |                     |               |     |
| Passer la découverte automatique                                                                                                    |                                   |                     |               |     |
|                                                                                                    |                                   |                     |               |     |
|                                                                                                    |                                   |                     |               |     |
|                                                                                                    |                                   |                     |               |     |
| www.paessler.com Précéde                                                                                                    | nt Suivant                        |                     | Annule        | er  |

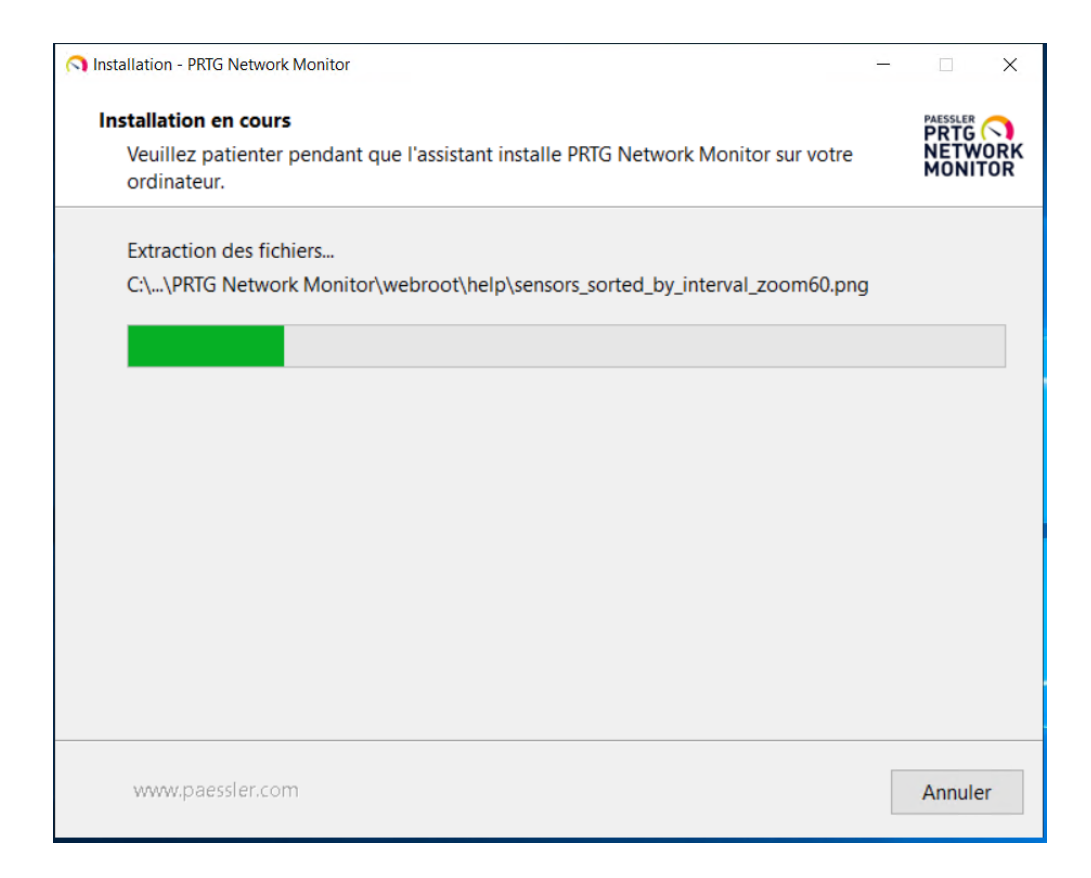

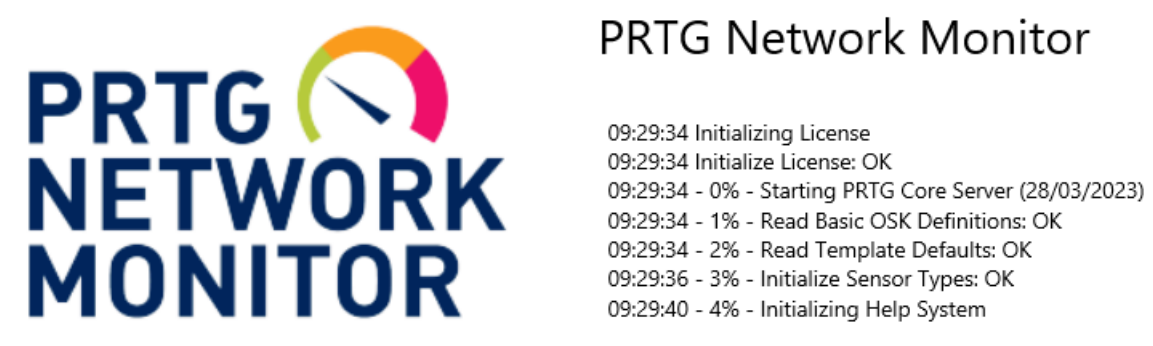

## PRTG Network Monitor

09:29:34 - 2% - Read Template Defaults: OK 09:29:36 - 3% - Initialize Sensor Types: OK 09:29:40 - 4% - Initializing Help System

Une fois installé, dans la fenêtre de login vous pouvez cliquer directement sur connecter.

Ensuite sur la fenêtre d'accueil à droite il y a un petit pop-up qui nous demande de changer le mot de passe, ce qu'on va faire :

|                      | Passhash 🖲                 | Afficher le passhash              |
|----------------------|----------------------------|-----------------------------------|
|                      |                            | Ce champ est obligatoire.         |
|                      | Confirmer le mot de passe  |                                   |
|                      |                            | Ce champ est obligatoire.         |
|                      | Nouveau mot de passe       |                                   |
|                      |                            | Ce champ est obligatoire.         |
|                      | Ancien mot de passe        |                                   |
|                      |                            | Spécifier un nouveau mot de passe |
|                      | Mot de passe 🔍             | O Ne pas modifier le mot de passe |
|                      |                            |                                   |
|                      | Adresse email principale 🕚 | testvm@testvm.com                 |
|                      | Nom d'affichage 🔍          | Administrateur système PRTG       |
| dumsateur            |                            |                                   |
| Paramètres de compte | Nom d'utilisateur 🖲        | prtgadmin                         |

Une fois ceci fiat on va enregistrer :

| Paramètres de compte<br>d'utilisateur | Nom d'utilisateur 🕚        | prtgadmin                                                                                      | ₽           |  |
|---------------------------------------|----------------------------|------------------------------------------------------------------------------------------------|-------------|--|
|                                       | Nom d'affichage 🖲          | Administrateur système PRTG                                                                    |             |  |
|                                       | Adresse email principale 🖲 | testvm@testvm.com                                                                              |             |  |
|                                       | Mot de passe 🖲             | <ul> <li>Ne pas modifier le mot de passe</li> <li>Spécifier un nouveau mot de passe</li> </ul> |             |  |
|                                       | Ancien mot de passe        |                                                                                                |             |  |
|                                       | Nouveau mot de passe       |                                                                                                |             |  |
|                                       | Confirmer le mot de passe  |                                                                                                | Enregistrer |  |
|                                       | Passhash 🖲                 | 2154739243                                                                                     |             |  |

Ensuite on va activer le SSL/TLS :

Dans Configuration  $\rightarrow$  Interface utilisateur  $\rightarrow$  Cocher : Serveur HTTPS  $\rightarrow$  Sécurité par défaut

| Souhaitez-vous                | s continuer ?                               |                                                                                                    |
|-------------------------------|---------------------------------------------|----------------------------------------------------------------------------------------------------|
| déconnectés p                 | endant quelques mini                        | utes.                                                                                                    |
| Tous les utilies              | teurs de toutes les int                     | terfaces PRTG seront                                                                                                    |
| Le serveur ce<br>redémarré po | entral de PRTG va n<br>our appliquer les no | naintenant être<br>ouveaux paramètres !                                                                                                    |
| Redémarrag                    | je du serveur cent                          | ral PRTG requis X                                                                                                    |
|                               |                                             | O Sécurité faible (SSLv3, TLS 1.0, TLS 1.1, TLS 1.2)                                                                                                    |
|                               |                                             | Sécurité par défaut (TLS 1.2) (recommandé)                                                                                                    |
|                               | Sécurité des connexions 0                   | Haute sécurité (TLS 1.2)                                                                                                    |
|                               | Port TCP pour le serveur Web<br>PRTG 🖲      | Serveur HTTPS sécurisé (port par défaut 443, recommandé, obligatoire pour l'accès Internet)     Serveur HTTP non sécurisé (port par défaut 80, non recommandé)     Configuration accommalisée |
|                               |                                             | Toutes les adresses IP disponibles sur le système du serveur central PRTG (recommandé)     Spécifier les adresses IP                                                                          |
|                               | Adresse IP pour le serveur Web<br>PRTG 💿    | O Localhost, 127.0.0.1 (PRTG n'est pas accessible à partir d'autres ordinateurs)                                                                                                    |
| Serveur Web PRIG              | Stratégie de performance 🖲                  | Ne pas limiter les fonctionnalités ni retarder l'affichage (recommandé)     Limiter les fonctionnalités et retarder l'affichage                                                               |

Une fois le serveur redémarré on devra se reconnecter.

Nous allons maintenant ajouter un capteur. Rendez-vous dans, Capteur  $\rightarrow$  Ajouter un capteur  $\rightarrow$  Créer nouvel Equipement

| Ajouter un capteur                                                 |                                                                   |  |
|--------------------------------------------------------------------|-------------------------------------------------------------------|--|
| < Annuler                                                          |                                                                   |  |
| Sélectionner un équipement<br>auquel ajouter le nouveau<br>capteur | Créer un nouvel équipement     Ajouter un capteur à un équipement |  |
|                                                                    |                                                                   |  |
|                                                                    | Continuer                                                         |  |

Ensuite on nomme notre capteur et on choisit un logo qui correspond à celui-ci :

| Nom et adresse de<br>l'équipement                                                                                                    | Nom de l'équipement ()<br>Version IP ()<br>Adresse IPv4/Nom DNS ()<br>Balises () | pfSense1 | 1.254                        |        |  |  |  |            |   |
|----------------------------------------------------------------------------------------------------|----------------------------------------------------------------------------------|----------|------------------------------|--------|--|--|--|------------|---|
|                                                                                                    | Icône de l'équipement 🖲                                                          |          |                              |        |  |  |  | Ajouter    | 0 |
| Informations d'identification<br>pour les équipements SNMP<br>On herter de Enter groupe (Version SNMP:<br>V2. Port SNMP: 101. Obei d'en) | Version SNMP 🕚                                                                   |          | ° v1<br>° v2c (recom<br>° v3 | mandé) |  |  |  |            |   |
|                                                                                                    | Chaîne de communauté 🕚                                                           | ms       |                              |        |  |  |  |            |   |
|                                                                                                    | Port SNMP                                                                        | 161      |                              |        |  |  |  | Enregistre |   |
|                                                                                                    | Délai d'expiration (s) 🕚                                                         | 5        |                              |        |  |  |  |            |   |
|                                                                                                    |                                                                                  |          |                              |        |  |  |  |            |   |

Une fois le SNMP configuré sur PRTG, on va faire de même sur pfSense :

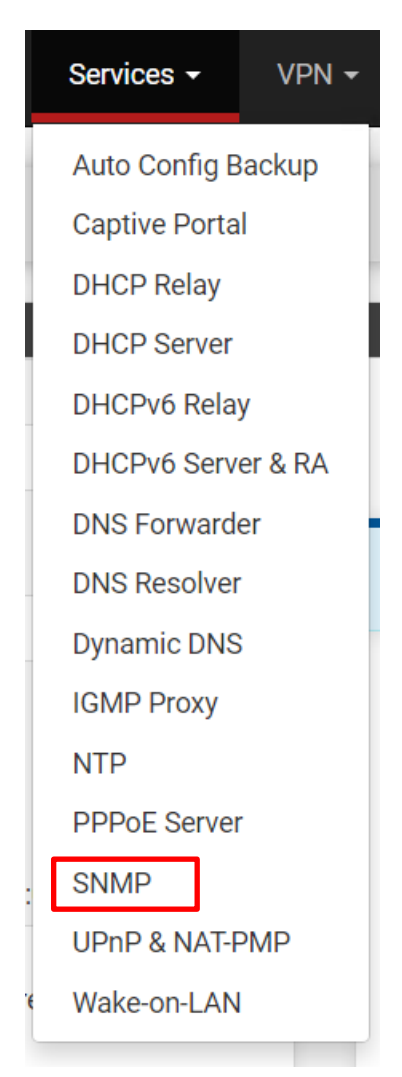

| SNMP Daemon           |                                                                                                    |
|-----------------------|----------------------------------------------------------------------------------------------------|
| Enable                | Enable the SNMP Daemon and its controls                                                                                                    |
| SNMP Daemon Settir    | ngs                                                                                                    |
| Polling Port          | 161         Enter the port to accept polling events on (default 161).                                                                                                    |
| System Location       |                                                                                                    |
| System Contact        |                                                                                                    |
| Read Community String | The community string is like a password, restricting access to querying SNMP to hosts knowing the community string. Use a strong value here to protect from unauthorized information disclosure. |
| SNMP Traps Enable     |                                                                                                    |
| Enable                | Enable the SNMP Trap and its controls                                                                                                    |

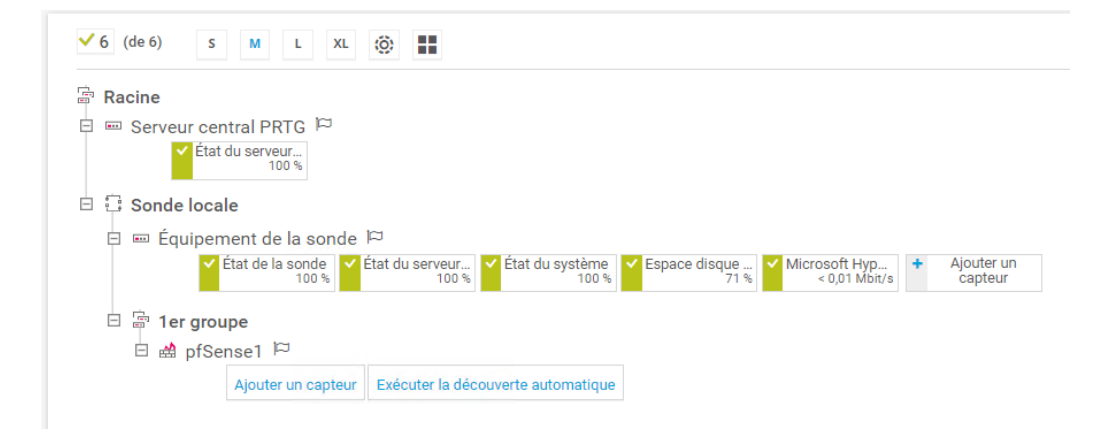

De retour sur PRTG on va ajouter un capteur :

| Que peut-on sup         | erviser ?                  | Type de système cib               | le ?                    | Technologie utilisée       | ?                           |
|-------------------------|----------------------------|-----------------------------------|-------------------------|----------------------------|-----------------------------|
| O Disponibilité         | Utilisation de la mémoire  | O Windows                         | O Serveur de messagerie | OPing                      | O Reniflage de paquets      |
| O Bande passante/trafic | O Paramètres du matériel   | O Linux/mac0S                     | O Base de données       | SNMP                       | O Protocoles de flux        |
| O Vitesse/Performance   | O Infrastructure du réseau | O 0S de virtualisation            | O Services en cloud     | O WMI                      | O PowerShell                |
| O Utilisation CPU       | O Capteurs personnalisés   | O Stockage et serveur de fichiers |                         | O Compteurs de performance | O Récepteur de message Pust |
| 0.000                   |                            |                                   |                         | OHTTP                      |                             |

Dans « Types de capteurs » on va sélectionner Charge CPU SNMP :

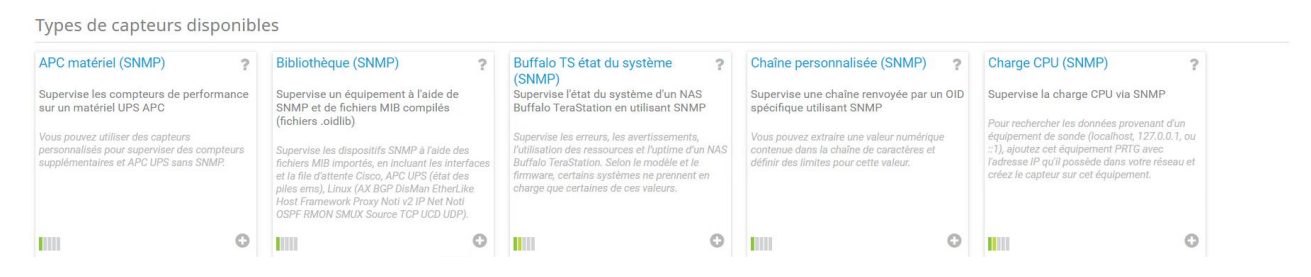

On configure la priorité au maximum car la charge CPU sur un Serveur est très importante :

| <b>Ajouter un capteur</b> à l'équipeme | uter un capteur à l'équipement pfSense1 [192.168.1.254] |                                |       |  |  |  |
|----------------------------------------|---------------------------------------------------------|--------------------------------|-------|--|--|--|
| < Annuler                              |                                                         |                                |       |  |  |  |
| Paramètres de base du<br>capteur       | Nom du capteur 🖲                                        | Charge CPU (SNMP)              |       |  |  |  |
|                                        | Balises parentes 🕕                                      |                                |       |  |  |  |
|                                        | Balises <sup>()</sup>                                   | snmp X cpu X cpuloadsensor X O |       |  |  |  |
|                                        | Priorité 🖲                                              | ***                            | Créer |  |  |  |

Une fois créer, il se peut que le capteur se mette en erreur, c'est normal car il faut créer une règle de pare-feu qui autorise le SNMP (port 161).

On va maintenant ajouter un capteur pour vérifier la bande passante :

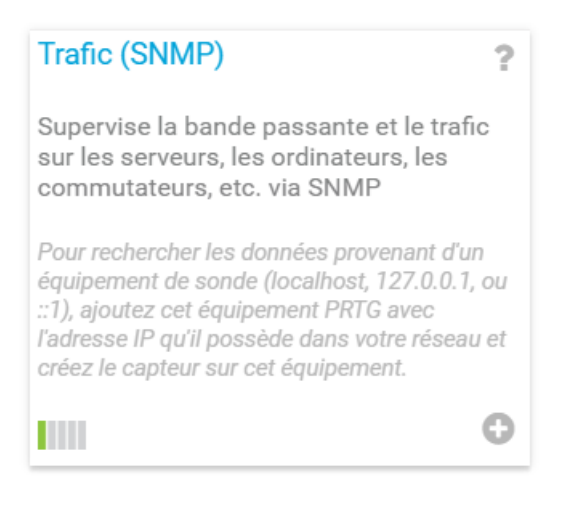

| □ ♦ Nom                  | 🗢 État                 | Débit     | 🕈 Туре            | 64 bits | Nom interne |        |
|--------------------------|------------------------|-----------|-------------------|---------|-------------|--------|
| (001) enc0 Traffic       | Non connecté           |           | (not defined)     | Oui     | enc0        |        |
| (002) Io0 Traffic        | Connecté               |           | Software Loopback | Oui     | lo0         |        |
| (003) pflog0 Traffic     | Non connecté           |           | (not defined)     | Oui     | pflog0      |        |
| (004) pfsync0 Traffic    | Non connecté           |           | (not defined)     | Oui     | pfsync0     |        |
| (005) hn0 Traffic        | Connecté               | 10 GBit/s | Ethernet          | Oui     | hn0         |        |
| (006) hn1 Traffic        | Connecté               | 10 GBit/s | Ethernet          | Oui     | hn1         |        |
|                          |                        |           |                   |         |             |        |
| Canaux supplémentaires 🕕 | Erreurs entrantes et s | sortantes |                   |         | C           | réer 🖪 |
|                          | Rejets entrants et so  | rtants    |                   |         |             |        |

Une fois créer on pourra vérifier la bande passante.

Ensuite le capteur de ping qui est très simple à paramétrer, on a juste à le renommer PING et il est fonctionnel :

| Technologie utilisée       | ?                           |
|----------------------------|-----------------------------|
| O Ping                     | O Reniflage de paquets      |
| O SNMP                     | O Protocoles de flux        |
| Owm                        | O PowerShell                |
| O Compteurs de performance | O Récepteur de message Push |
| Онттр                      |                             |
| O SSH                      |                             |

Pour le WMI on va commencer par Ajouter un Equipement dans le 1<sup>er</sup> Groupe :

| SRV-V-M                     | S                       |              |          |                   |            |       |                   |     |            |  |
|-----------------------------|-------------------------|--------------|----------|-------------------|------------|-------|-------------------|-----|------------|--|
| Version II                  | P 📵                     |              |          |                   |            |       |                   |     |            |  |
| O IPv4                      |                         |              |          |                   |            |       |                   |     |            |  |
| O IPv6                      |                         |              |          |                   |            |       |                   |     |            |  |
| Adresse I                   | Pv4/Nom DI              | <b>NS ()</b> |          |                   |            |       |                   |     |            |  |
| SRV-V-M                     | S                       |              |          |                   |            |       |                   |     |            |  |
| Balises                     |                         |              |          |                   |            |       |                   |     |            |  |
| 0                           |                         |              |          |                   |            |       |                   |     |            |  |
| Icône de                    | l'équipement            | t <b>O</b>   |          |                   |            |       |                   |     |            |  |
| 0 ===                       | O •••                   | ◉ 🗄          |          | 0                 | O .e       | 0 🗔   | <b>.</b>          | ○ 🖷 | 0 🖴        |  |
| 0 🗯                         | 0 🗇                     |              | <u> </u> | 0 🗈               | 0 🛛        | O === | ○ 🛃               | O⊟  | 0 ⊟        |  |
| 0 🖪                         | $\bigcirc \mathfrak{D}$ | 0            | 0 🖻      | <mark>〇</mark> 回川 | $\bigcirc$ | 0 📾   | 0                 | ○ 😣 | $\bigcirc$ |  |
| $\bigcirc \mathbf{\bar{s}}$ | $\bigcirc$              | O ***        | Steel    | $\cap \square$    |            | 0 🗉   | $\cap \mathbf{Q}$ |     | 0 🗹        |  |

#### Informations d'identification pour systèmes Windows

| hériter de 🔚 1er groupe (Nom de domaine ou d'ordinateur: <vide>, Nom d)</vide> |
|--------------------------------------------------------------------------------|
| Nom de domaine ou d'ordinateur 🕚                                               |
| MS.local                                                                       |
| Nom d'utilisateur 🖲                                                            |
| ADMINISTRATEUR                                                                 |
| Mot de passe 🕕                                                                 |
|                                                                                |
|                                                                                |

Une fois ceci fait on peut faire Ok, puis on va ajouter un capteur à celui-ci et sélectionner WMI :

| Que peut-on supe        | erviser?                    | Type de système              | cible ?                 | Technologie utilisée       |                             |
|-------------------------|-----------------------------|------------------------------|-------------------------|----------------------------|-----------------------------|
| O Disponibilité         | O Utilisation de la mémoire | O Windows                    | O Serveur de messagerie | O Ping                     | O Reniflage de paquets      |
| O Bande passante/trafic | O Paramètres du matériel    | O Linux/macOS                | O Base de données       | O SNMP                     | O Protocoles de flux        |
| O Vitesse/Performance   | O Infrastructure du réseau  | O 0S de virtualisation       | O Services en cloud     | () WMI                     | O PowerShell                |
| O Utilisation CPU       | O Capteurs personnalisés    | O Stockage et serveur de fic |                         | O Compteurs de performance | O Récepteur de message Push |
| O Utilisation du disque |                             |                              |                         | OHTTP                      | Cloud PRTG                  |
| O Utilisation du disque |                             |                              |                         | O SSH                      | O Cloud PRTG                |

## Capacité disponible de multiples ? disques (WMI)

Supervise l'espace libre d'un ou plusieurs lecteurs de disque locaux (un canal par disque)

Des informations d'identification valides pour les systèmes Windows doivent être définis dans les paramètres de l'équipement ou du groupe parent.

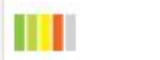

0

Une fois le capteur sélectionné on peut faire créer. On va ajouter un capteur pour vérifier l'espace disque sur le serveur :

| Espace disponible<br>(WMI)<br>Supervise l'espace d<br>disque, un volume lo<br>montage à l'aide de                       | e du disque<br>isponible sur un<br>gique ou un point<br>WMI                                     | <b>?</b><br>de                                                 |                                                     |                              |                                          |                                    |
|----------------------------------------------------------------------------------------------------|-------------------------------------------------------------------------------------------------|----------------------------------------------------------------|-----------------------------------------------------|------------------------------|------------------------------------------|------------------------------------|
| Des informations d'ider<br>les systèmes Windows<br>dans les paramètres de<br>groupe parent. Non con<br>XP et antérieur. | ntification valides pou<br>doivent être définis<br>e l'équipement ou du<br>npatible avec Windou | ur<br>ws                                                       |                                                     |                              |                                          |                                    |
|                                                                                                    |                                                                                                 | 0                                                              |                                                     |                              |                                          |                                    |
| Ajouter un capteur à l'équip                                                                                            | oement SRV-V-MS [SRV-V-N                                                                        | 15]                                                            |                                                     |                              |                                          | (Étape 2 à 2)                      |
| Paramètres de base du                                                                                                   | Balises parentes 🕚                                                                              |                                                                |                                                     |                              |                                          |                                    |
| capteur                                                                                                    | Balises 🛛<br>Priorité 🕄                                                                         | wmivolumesensor X disks<br>★★★☆☆                               | pacesensor 🗙 O                                      |                              |                                          |                                    |
| Capteur<br>Paramétrage du disque<br>(WMI)                                                                               | Balises ●<br>Priorité ●<br>Disques<br>□ ♦ Nom                                                   | wmivolumesensor X disks<br>★★★☆☆                               | pacesensor × ⊙                                      | type de disque               |                                          | tettre de lectrour     Créer     E |
| Capteur<br>Paramétrage du disque<br>(WMI)                                                                               | Balises ●<br>Priorité ●<br>Disques                                                              | wmivolumesensor ¥ disks<br>★★★☆☆<br>0-0000-0000-100000000000)\ | pacesensor × ♥<br>♦ étiquette<br>Réservé au système | type de disque<br>Local Disk |                                          | Hettre de lecteur     Créer     E  |
| Capteur<br>Paramétrage du disque<br>(WMI)                                                                               | Balises ●<br>Prioritě ●<br>Disques                                                              | wmivolumesensor ¥ disks<br>★★★☆☆<br>0-0000-0000-100000000000}\ | etiquette                                           | type de disque Local Disk    | système de<br>fichiers     NTFS     NTFS | ♦ lettre de lecteur Créer E C:     |

On peut envoyer des notifications grâce à des déclencheurs, pour ce faire il faut se rendre dans le capteur souhaité puis dans Déclencheurs de notification cliquer sur le petit + et ajouter un déclencheur sur seuil :

| e disque libre (plusio | urs leo                                                                      | teurs) 🏱                                                                                  | ****                                                                                                    |                                                                                                    |                                                                                                    |                                                                                                    |                                                                                                    |                                                                                      |                                                                           | II 🔒 🖂 🎜 🕶                                                                |
|------------------------|------------------------------------------------------------------------------|-------------------------------------------------------------------------------------------|----------------------------------------------------------------------------------------------------|----------------------------------------------------------------------------------------------------|----------------------------------------------------------------------------------------------------|----------------------------------------------------------------------------------------------------|----------------------------------------------------------------------------------------------------|--------------------------------------------------------------------------------------|---------------------------------------------------------------------------|---------------------------------------------------------------------------|
| e (*) Données en tem   | is réel                                                                      | 2 Jours                                                                                   | 30 Jours                                                                                                    | 365 Jours                                                                                                    | 📥 Données historiques                                                                                                  | 🔲 Log                                                                                                    | Paramètres                                                                                                    | Déclencheurs de notifications                                                        | ♀ Commentaires                                                            | 1 Historique                                                              |
| eurs de notification   | Туј                                                                          | pe 🕇                                                                                      | Règle                                                                                                    |                                                                                                    |                                                                                                    |                                                                                                    |                                                                                                    |                                                                                      | <ul> <li>Ajouter un déc</li> <li>Ajouter un déc</li> </ul>                | lencheur sur état<br>lencheur sur seuil                                   |
|                        | e disque libre (plusie<br>ble (**) Données en temp<br>leurs de notifications | e disque libre (plusieurs leo<br>ple (**) Données en temps réel<br>leurs de notifications | e disque libre (plusieurs lecteurs) <sup>p</sup><br>ple (**) Données en temps réel 2 Jours<br>ieurs de notifications<br>Type * | e disque libre (plusieurs lecteurs) P ******<br>vie (**) Données en temps réel 2 Jours 30 Jours<br>ieurs de notifications<br>Type * Règle | e disque libre (plusieurs lecteurs) P ***32<br>2 Jours 30 Jours 365 Jours<br>10 Ieurs de notifications<br>Type * Règle | e disque libre (plusieurs lecteurs) P ***3 &<br>ple (**) Données en temps réel 2 Jours 30 Jours 365 Jours 🖿 Données historiques<br>ieurs de notifications<br>Type * Règle | e disque libre (plusieurs lecteurs)  **** ble (**) Données en temps réel 2 Jours 30 Jours 365 Jours 🚔 Données historiques 📼 Log ieurs de notifications Type * Règle | e disque libre (plusieurs lecteurs) <sup>p</sup> *********************************** | e disque libre (plusieurs lecteurs) = *********************************** | e disque libre (plusieurs lecteurs) P *********************************** |

Une fois ajouté cette procédure est terminée.